- 1. Nalogujte sa na stránku orcid.org a prihláste sa (ak si nepamätáte heslo, dajte si zabudnuté heslo, príde vám nové (rýchlo) na váš fstroj e-mail)
- Keď sa prihlásite kliknite na svoje meno hore na pravo. Rozbalí sa vám ponuka, vy kliknete hneď na prvé tam kde je ten panáčik.

| $\leftarrow$ $\rightarrow$ C $\textcircled{a}$ orcid.org                                           |                                                                             |                                                                                                    |                           | <u>a</u> r ∞                  | * 🐵 🛪 🕒                   |  |
|----------------------------------------------------------------------------------------------------|-----------------------------------------------------------------------------|----------------------------------------------------------------------------------------------------|---------------------------|-------------------------------|---------------------------|--|
| Connecting research and re                                                                         | searchers                                                                   |                                                                                                    |                           | <b>E Lenka Kuchariko</b>      | vá∨ English ∨<br>Q        |  |
| ABOUT FOR RESEA                                                                                    | ARCHERS MEMBERSHIP                                                          | DOCUMENTATION                                                                                                    | RESOURCES                 | NEWS & EVENTS                 |                           |  |
|                                                                                                    |                                                                             |                                                                                                    |                           |                               |                           |  |
|                                                                                                    |                                                                             | in the state of the state of the state of the state of the state of the state of the state of the state of the                                                                                                    |                           | A                             |                           |  |
|                                                                                                    |                                                                             |                                                                                                    |                           |                               |                           |  |
|                                                                                                    |                                                                             |                                                                                                    |                           |                               |                           |  |
| Distin                                                                                             |                                                                             | coolf in t                                                                                                    | braa                      | anduct                        |                           |  |
| DISUN                                                                                              | iguish your                                                                 | seirini                                                                                                    | .nree                     | easy ste                      | eps                       |  |
| ORCID provides a persist                                                                           | ent digital identifier (an ORCID iD) tha                                    | at you own and control, an                                                                                                    | d that distinguishe       | s you from every other res    | searcher. You can         |  |
| information with other s                                                                           | systems, ensuring you get recognition                                       | n for all your contributions                                                                                                    | , saving you time a       | nd hassle, and reducing th    | ne risk of errors.        |  |
|                                                                                                    | FIND OUT MO                                                                 | RE ABOUT OUR MISSION                                                                                                    | AND VALUES                |                               |                           |  |
|                                                                                                    |                                                                             |                                                                                                    | nv <i>I</i> A             |                               |                           |  |
|                                                                                                    |                                                                             |                                                                                                    |                           |                               | ⑦ Pomoc                   |  |
|                                                                                                    |                                                                             |                                                                                                    |                           | 58%) SK ▲                     |                           |  |
| orda.org/my-orda                                                                                   |                                                                             |                                                                                                    |                           |                               |                           |  |
|                                                                                                    | rhers                                                                       |                                                                                                    | Searc                     | Lenka Kucharikova ×           |                           |  |
| connecting Rescaren and Rescare                                                                    |                                                                             |                                                                                                    |                           | Inbox                         |                           |  |
| ABOUT FOR RESEARCH                                                                                 | IERS MEMBERSHIP DO                                                          | CUMENTATION R                                                                                                    | CES VI                    | Account Settings              |                           |  |
| , Lenka<br>Kuchariková                                                                             | Biography 😡                                                                 |                                                                                                    |                           | <>> Developer tools           | â                         |  |
| ORCID ID                                                                                           | ← Employment (1) 💿                                                          |                                                                                                    |                           | ⇒ Sign out                    | Sort                      |  |
| Ohttps://orcid.org/0000-0002-2688-1075<br>View public version                                      | University of Žilina: Žilina, SK                                            | :                                                                                                    |                           |                               | 4 6 B                     |  |
| Display your iD on other sites 🚱                                                                   | 2008-09-01 to present   Ph.D. (Departme<br>Employment                       | nt of Materials Engineering, Facult                                                                                                    | / of Mechanical Engineeri | ing)                          |                           |  |
| Public record print view 🕄                                                                         | Source: Lenka Kuchariková                                                   |                                                                                                    | ★ Prefer                  | red source                    | ∕ ڨ                       |  |
| 🖁 Get a QR Code for your iD 🕄                                                                      | a QR Code for your iD 🕤                                                     |                                                                                                    |                           | + Add qualification + Add edu | cation It Sort            |  |
| Also known as                                                                                      | University of Žilina: Žilina, SK<br>  (Department of Materials Engineering) |                                                                                                    |                           | Ø                             | 4 6 A                     |  |
| Country                                                                                            | Qualification                                                               |                                                                                                    | ± 0. (                    | red course                    | /=                        |  |
| Keywords                                                                                           | Source: Lenka Kuchariková                                                   |                                                                                                    | ★ Prefer                  | rea source                    | /                         |  |
| nicrostructure analysis, aluminium alloy<br>atigue properties, fractography, corrosi<br>properties | <ul> <li>vs, vis, vis, vis, vis, vis, vis, vis, v</li></ul>                 | Invited positions and distinctions (0) ③     + Add invited position     + Add distinction     If Sort  An invited position is an invited non-employment affiliation. A distinction is an honorary or other award, distinction or |                           |                               |                           |  |
| ps://orcid.org/my-orcid                                                                            | prize. Add invited position or add                                          | distinction.                                                                                                    |                           | + Add convice                 | Pomoc     Archine It Sort |  |
|                                                                                                    | - v weindersniprand service (u)                                             |                                                                                                    |                           | 57%) SK 🔺 🕞 🗎                 | 17:31                     |  |

 Rozbalí sa vám employment, education a podobne. Poprosím ide hlavne o to aby ste vyplnili EMPLOYMENT. Tak kliknete ceruzku (na pravo nižšie) pri employment a vypíšete potrebné údaje do prázdnych koloniek, dáte uložiť a to je všetko.

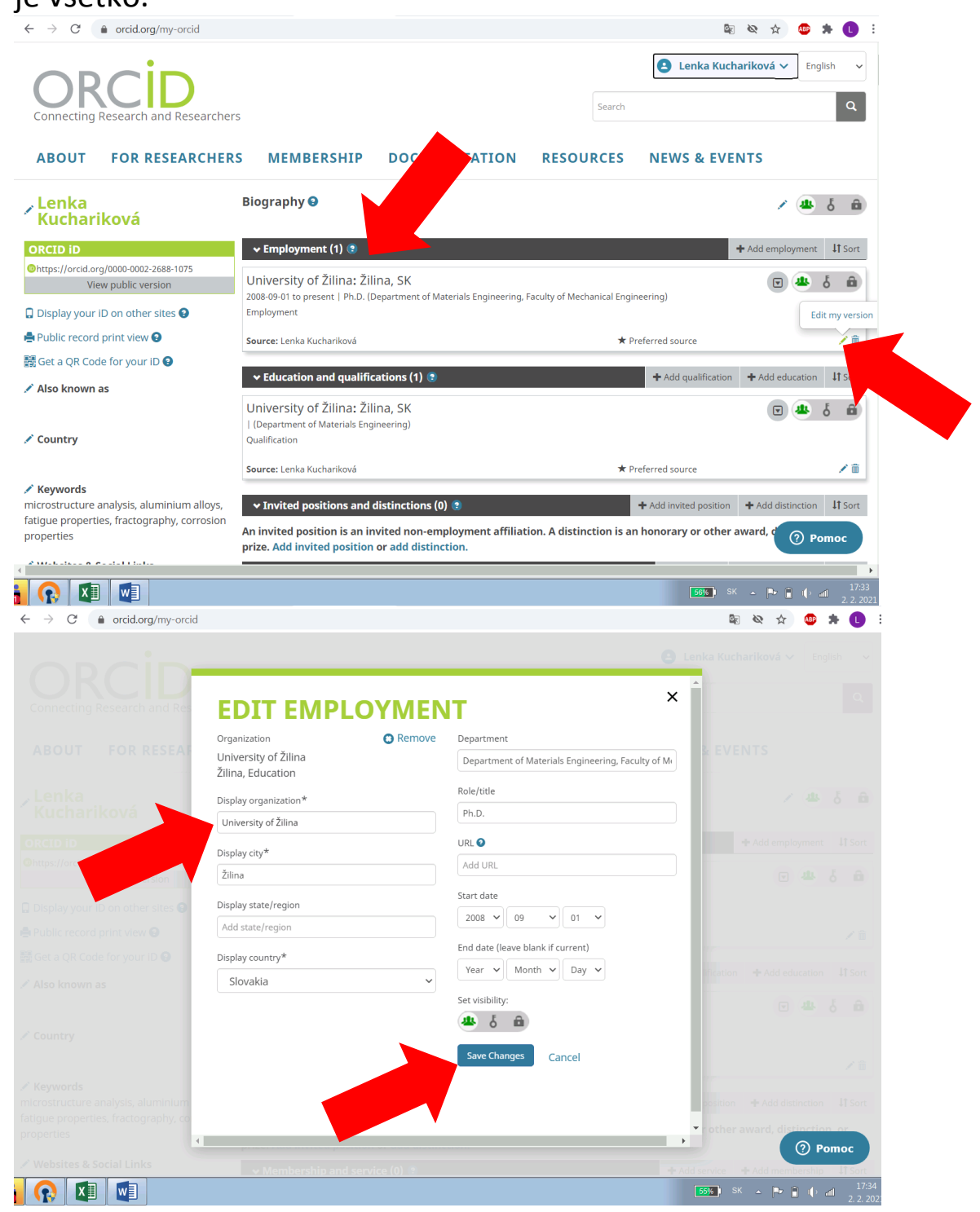

4. Kto chce môže si vypĺňať aj ostatné veci, ale nie je to dôležité.